## Step 0: Candidate Submits Professional Portfolio

Faculty will receive email notification and can click "View Case," navigate to home page of Faculty180, or go to "Your Packets" menu in Faculty180.

| Home                         | Your Packets                                      |           |               |                       |      |
|------------------------------|---------------------------------------------------|-----------|---------------|-----------------------|------|
| Settings                     | Active                                            |           |               |                       |      |
| Institutional Profile        | Packet                                            | Туре      | Status        | Due Date              |      |
| Roles & Permissions<br>Users | Management<br>Advancement in Title - All Colleges | Promotion | Not Submitted | Case due Jan 20, 2026 | View |

Navigate to the "Packet" tab and begin uploading documents to each of the Professional Portfolio sections by clicking the "Add" button

| Adv                       | /an                  | cement in Title - All Colle                                                                                 | eges                                  | View Instructions               | Preview Packet           |
|---------------------------|----------------------|----------------------------------------------------------------------------------------------------|---------------------------------------|---------------------------------|--------------------------|
| Unit<br>Manage<br>Overvie | ement<br>Pa<br>• Exp | Type<br>Promotion                                                                                           | Packet Deadline Type<br>Soft Deadline | Packet Due Date<br>Jan 20, 2026 |                          |
|                           | *                    | Cumulative Report<br>Not Yet Submitted Unlocked<br>The Cumulative Report template is defined in Part X of t | he Faculty Manual.                    | Submit                          | 0 of 1<br>Required Files |
|                           |                      | Candidate's Uploaded Cumulative Report 1 required, 0 /<br>Filename: "Cumulative_Report_Firstname_Lastname"  | Added                                 |                                 | Add                      |
|                           |                      | No files have been added yet.                                                                               |                                       |                                 |                          |

When adding documents, the candidate can select "Add New File" to upload from their local computer or "Choose Existing" to locate files within the materials and collections saved in Dossier.

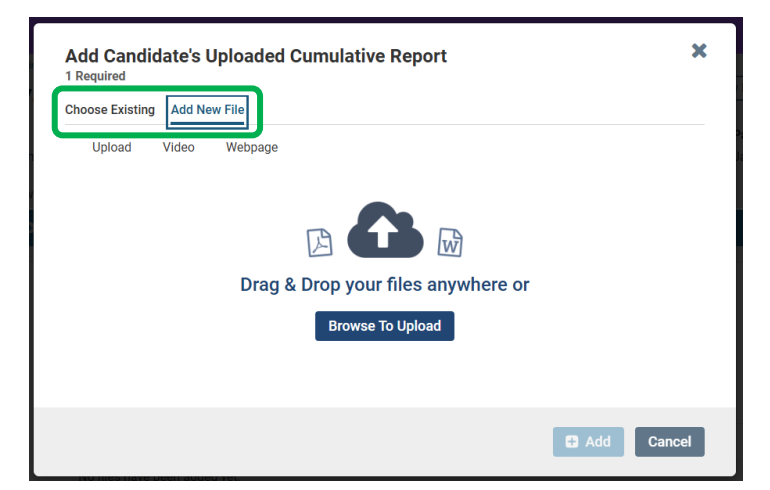

Attachments within a section can be reordered if uploaded out of order. Reorder attachments by clicking and holding your mouse over the attachment in which you want to move. Drag it to the new location.

| ilename: "Year_Annual_Eval_Firstname_Lastname"                             |                                           |               |
|----------------------------------------------------------------------------|-------------------------------------------|---------------|
| Title                                                                      | Details                                   | Actions       |
| 2022 Annual_Eval_User_Test                                                 | Added<br>May 3, 2022                      | Edit   Remove |
| 2021 Annual_Eval_User_Test                                                 | Added<br>May 3, 2022                      | Edit   Remove |
| 2020 Annual_Eval_User_Test                                                 | Added<br>May 3, 2022                      | Edit I Remove |
| ecords of assigned teaching duties and responsibilities 1+ required, 0 Ac  | lded                                      | Add           |
| or the time period appropriate to the decision. Includes reassigned and/or | release time. See Part VI, Section I (1). |               |

When all documents are attached to a particular section the candidate will click "Submit" for that section. The system will automatically notify the unit administrator in the next step. The candidate can continue to work on other sections and submit them individually or all at one time before the deadline.

| * | Candidate Documents<br>Not Yet Submitted Unlocked          |                      | sview Submit 1 of 1<br>Required Files |
|---|------------------------------------------------------------|----------------------|---------------------------------------|
|   | Candidate's Uploaded Cumulative Report 1 required, 1 Added |                      | Add                                   |
|   | Filename: "Cumulative_Report_Firstname_Lastname"           |                      |                                       |
|   | Title                                                      | Details              | Actions                               |
|   | Cumulative_Report_User_Test                                | Added<br>May 3, 2022 | Edit   Remove                         |

Note: Submitting sections will lock that section to the candidate and no further editing will be available within that section. However, candidates can submit sections prior to the deadline to give their unit administrator/chair access to the files. The section can easily be unlocked by a College Coordinator or the Faculty180 Coordinator if additional editing is required prior to the deadline. Unlocking sections after the deadline will require additional approval.